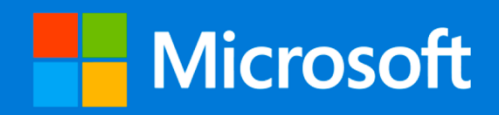

# **Microsoft 365 Education**

come configurare ed utilizzare al meglio

Office

Università degli Studi di Messina

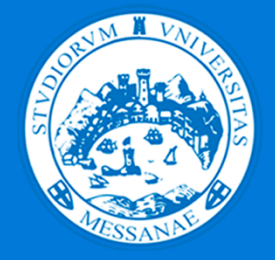

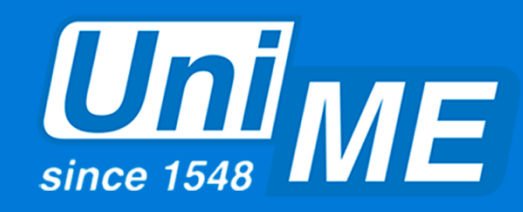

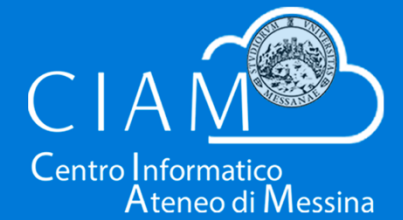

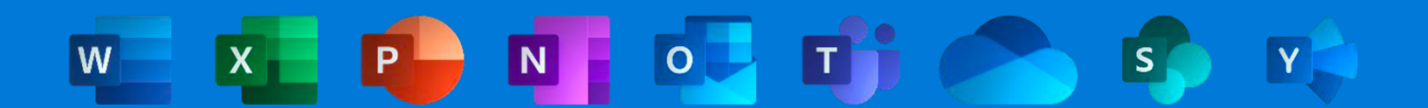

# Microsoft

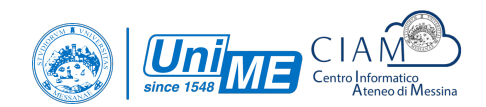

# Indice

| Indice                                                  | 2 |
|---------------------------------------------------------|---|
| Office 365                                              | 3 |
| I vantaggi e le novità                                  | 3 |
| Office 365                                              | 4 |
| Download e installazione suite desktop Microsoft Office | 4 |
| Office 365                                              | 9 |
| Attivazione                                             | 9 |

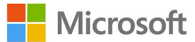

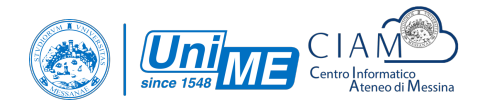

### Office 365

I vantaggi e le novità

Studenti e insegnanti sono idonei per l'uso di Office 365 Education che include Word, Excel, PowerPoint, OneNote e ora Microsoft Teams, più altri strumenti per la classe. Tutto ciò che serve per iniziare è il tuo indirizzo email dell'istituto di istruzione.

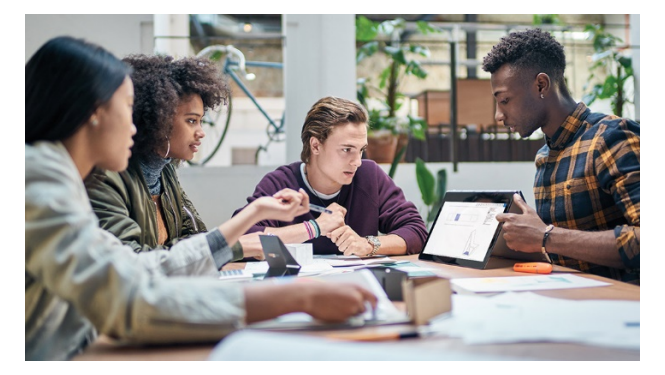

#### Collabora su tutti i dispositivi e piattaforme

Costruisci i tuoi programmi didattici con applicazioni familiari e file sempre accessibili che si aggiornano in tempo reale. Office lavora come te: ovunque. Office 365 Education funziona su dispositivi Android, iOS o Windows.

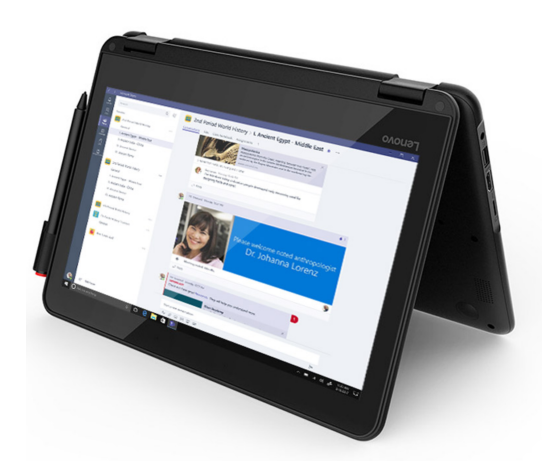

#### **Microsoft Teams**

Teams è una piattaforma digitale che raccoglie conversazioni, contenuti e app in un unico posto. I docenti possono creare classi collaborative, collegare comunità di apprendimento professionale e comunicare con personale scolastico da una singola sessione di Office 365 Education.

# OneNote, l'ultimo notebook digitale per organizzare e collaborare

Organizza i materiali per la lezione e prepara i compiti con testi scritti a mano, contenuti web e addirittura audio e video presi dai tuoi dispositivi. Poi collabora agevolmente con studenti e colleghi.

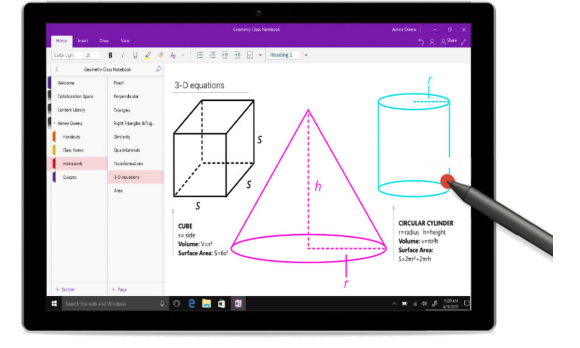

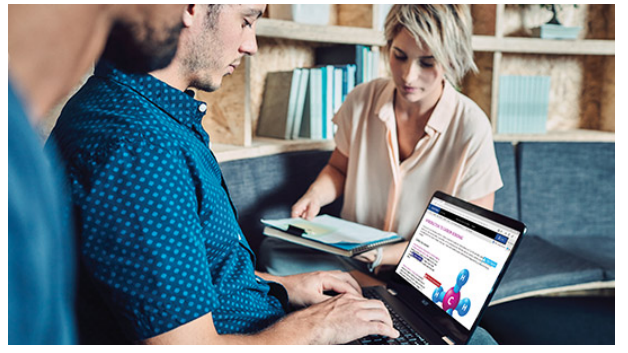

#### Collabora insieme su documenti

Invita gruppi piccoli o grandi a lavorare con te contemporaneamente su Word, Excel o Power Point 2016 o su Office Online. Aggiungi, rispondi e traccia facilmente tutti gli aggiornamenti in un'unica versione del tuo documento.

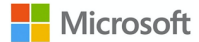

### Office 365

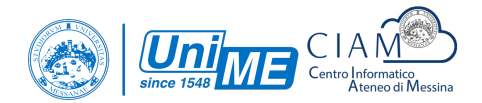

#### Download e installazione suite desktop Microsoft Office

Per scaricare la suite nel proprio PC/tablet Windows o Mac è necessario recarsi all'indirizzo <u>http://portal.office.com</u>, effettuare l'accesso con il proprio account dell'istituto di istruzione e cliccare su **Installa Office > App di Office 365**.

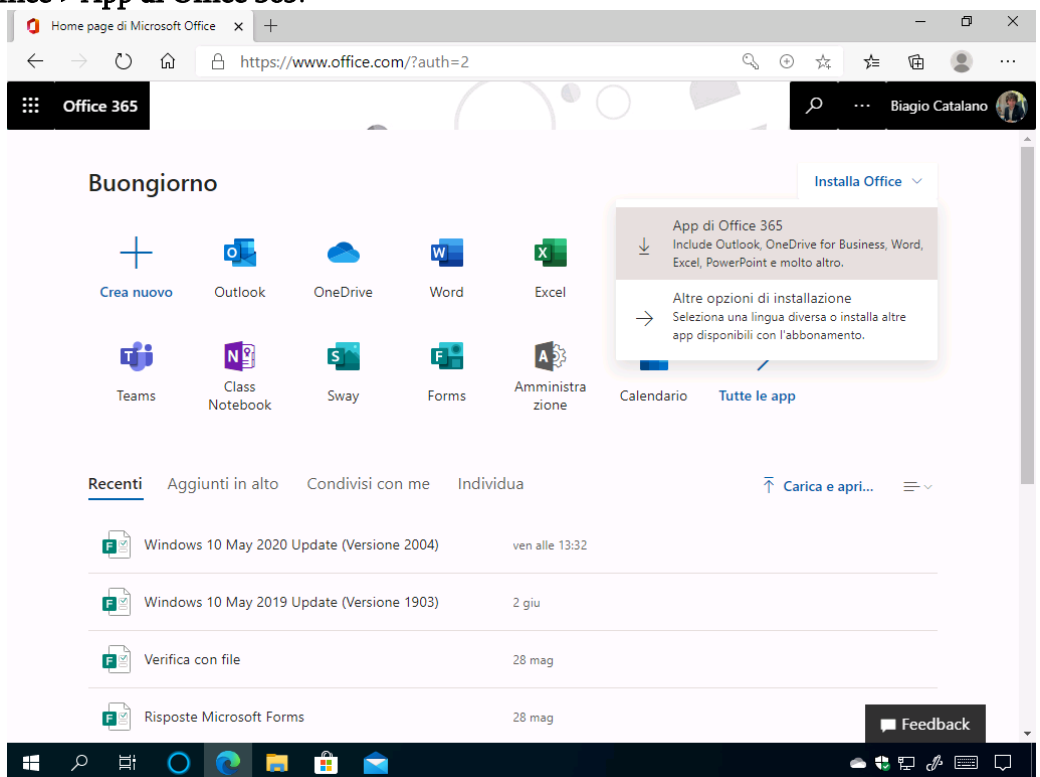

Verrà avviato il download del pacchetto Microsoft Office. Cliccare sul pulsante Esegui.

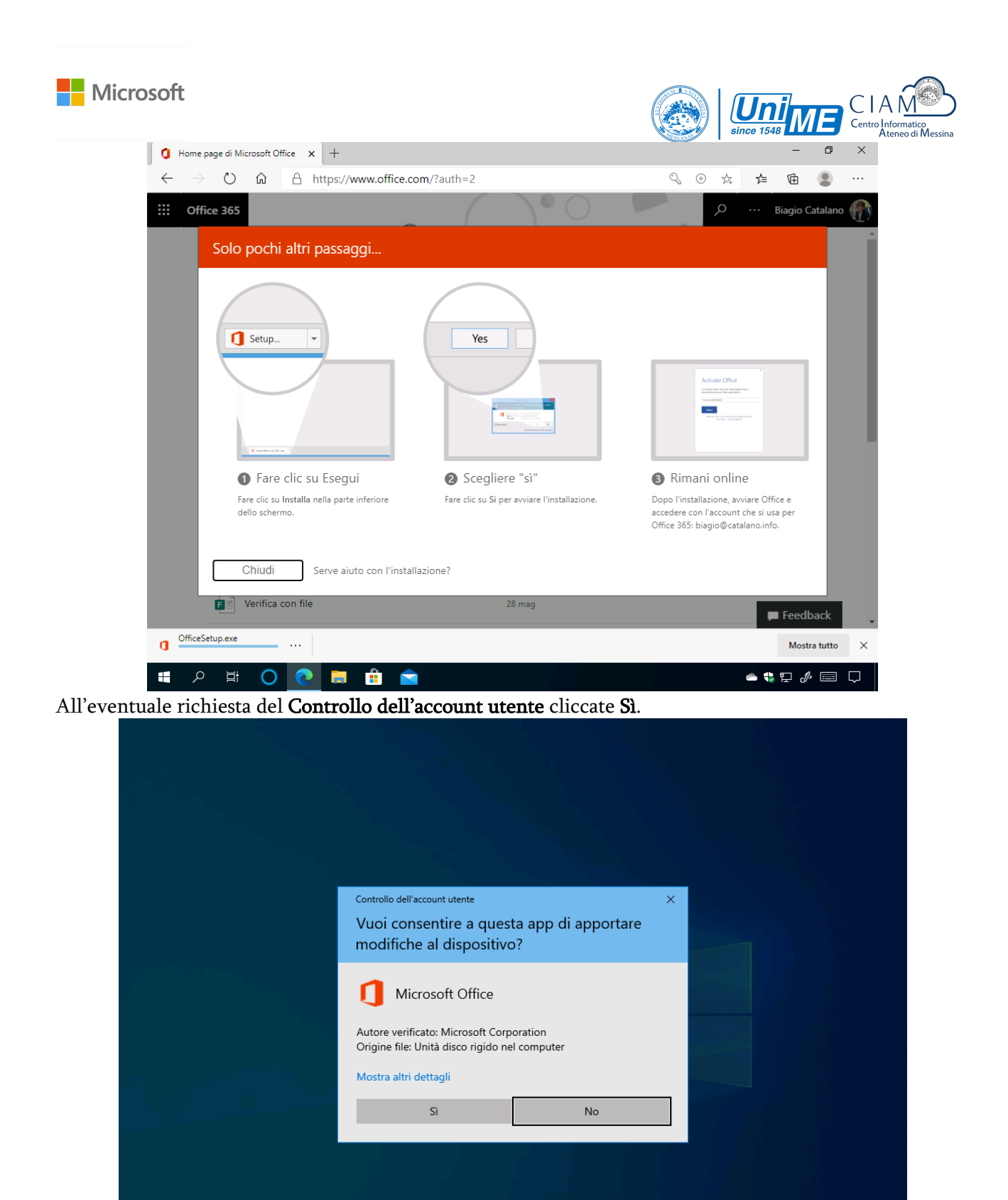

Verrà avviata la preparazione del sistema. Attendete.

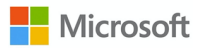

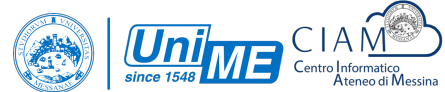

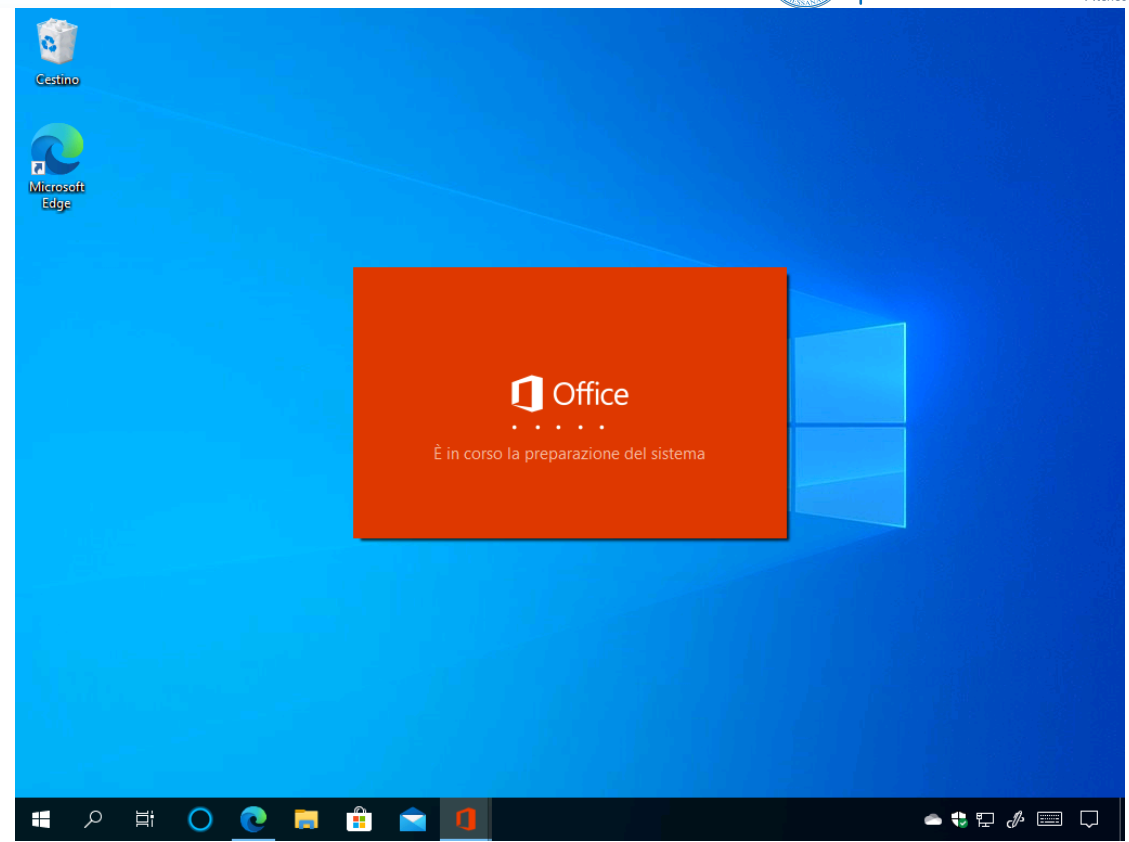

Verrà effettuato il download dell'ultima versione di Microsoft Office. Attendete.

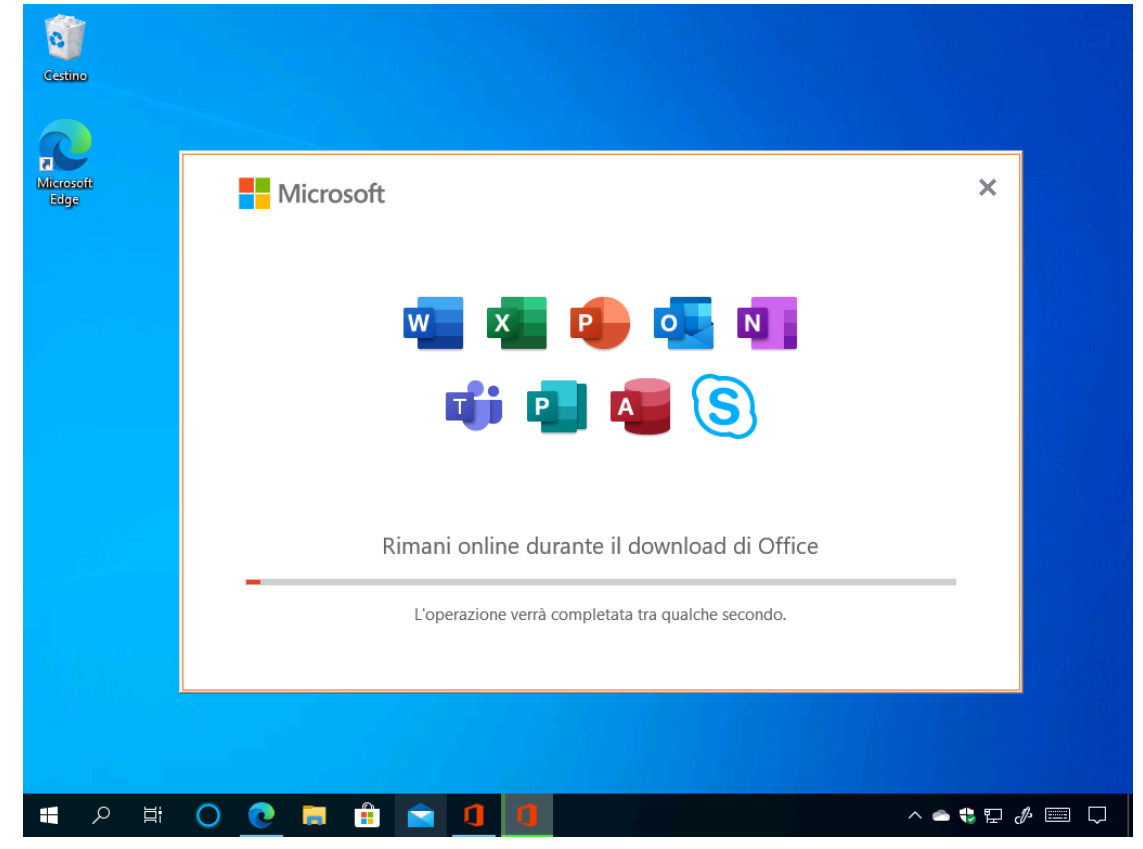

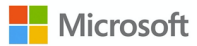

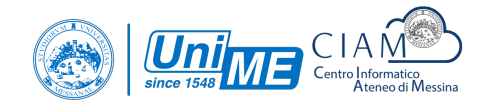

Al termine dell'operazione cliccate sul pulsante Chiudi.

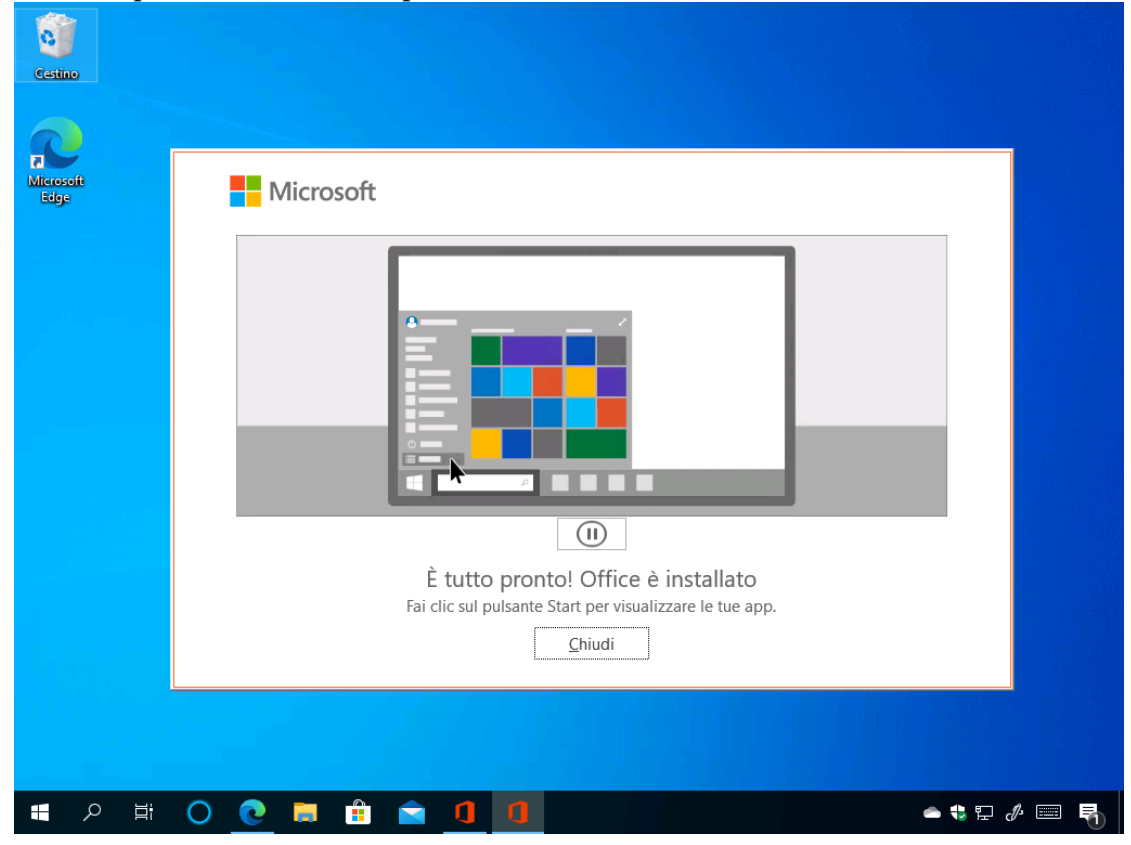

Avviando un qualsiasi applicativo della suite Microsoft Office vi basterà leggere quanto riportato e cliccare sul pulsante **Accetta** per iniziare a utilizzare i programmi della suite Microsoft Office.

| Microsoft |                                                                                                    |
|-----------|----------------------------------------------------------------------------------------------------|
| Word      | Buonaiorno Xicrosoft Word Biagio Catalano 8 2 - 0 X                                                      |
|           | Microsoft                                                                                                |
|           | Accettare il contratto di licenza                                                                        |
|           | Microsoft 365 Apps for enterprise include queste app:                                                    |
|           | Questo prodotto include anche gli aggiornamenti automatici di Office.<br><u>Altre informazioni</u>       |
|           | Selezionando Accetto, accetti il Contratto di licenza di Microsoft Office<br><u>Visualizza contratto</u> |
|           | Accetta                                                                                                  |
| Orvieni   |                                                                                                    |
|           |                                                                                                    |

In base alla build di Office 365, potrebbero essere visualizzati dei messaggi aggiuntivi. In questo caso cliccate su **Formati Office Open XML** e cliccate sul pulsante **OK**.

| Word                           | Buongior                          | mo                                                                                                    |                       |
|--------------------------------|-----------------------------------|----------------------------------------------------------------------------------------------------|-----------------------|
| 6<br>Home                      | ~ Nuovo                           | Benvenuto in Microsoft Office ? ×                                                                                                    |                       |
| D<br>Nuovo                     | Docun                             |                                                                                                    | Curriculum grigio blu |
| لَّے<br>Apri                   | P Ce<br>Recenti<br>Non ci sono de | per il supporto di tutte le caratteristiche di Microsoft Office.<br>Ulteriori informazioni<br>Oformati OpenDocument<br>Scegliere questa opzione per impostare come predefiniti i formati di file ODF<br>progettati per il supporto delle caratteristiche di applicazioni di produttività di terze<br>parti che implementano il formato ODF. Molte caratteristiche di Microsoft Office sono<br>supportate da ODF, ma è possibile che con il salvataggio in questo formato si<br>perdano contenuti o alcune funzionalità di modifica.<br>Altre informazioni sul livello di supporto di ODF per le funzionalità di Microsoft Office | Altri documenti →     |
|                                |                                   | È possibile modificare questa impostazione in seguito nella finestra di dialogo Opzioni di<br>ogni applicazione.<br><u>Ulteriori informazioni sulle differenze tra i formati</u> OK                                                                                                    |                       |
| Account<br>Feedback<br>Opzioni |                                   |                                                                                                    |                       |
| ま<br>へ<br>目                    | 0 💽 🖡                             | = 🔒 🖻 🚾                                                                                                    | ● 🛟 🖓 🖉 🗘             |

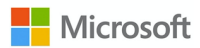

## Office 365

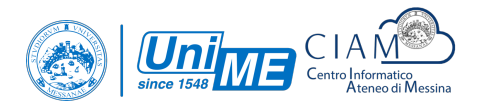

#### Attivazione

La suite Microsoft Office risulterà essere già attivata dopo l'installazione. In caso di problemi è sufficiente recarsi in File > Account ed effettuare l'accesso con il proprio account dell'istituto di istruzione.

| Word         | Account                                                                                                    | Word Biagio Catalano BC (2) (2) ? - C X                                                                                                    |
|--------------|----------------------------------------------------------------------------------------------------|----------------------------------------------------------------------------------------------------|
| €<br>Home    | Informazioni utente<br>BC Biagio Catalano<br>biagio@catalano.info                                                          | Informazioni sui prodotti<br>Microsoft                                                                                                    |
| Nuovo        | Cambia foto<br>Dettagli personali<br>Disconnetti<br>Cambia account<br>Privacy dell'account<br>Gestisci impostazioni        | Prodotto in abbonamento<br>Microsoft 365 Apps for enterprise<br>Appartiene a: biagio@catalano.info<br>Questo prodotto contiene<br>a a a a a a a a a a a a a a a a a a a                                       |
| لَڪً<br>Apri | Sfondo di Office:<br>Circuito<br>Tema di Office:<br>A colori                                                               | Gestisci account<br>Cambia licenza<br>Aggiornamenti di Office<br>Gli aggiornamenti vengono scaricati e installati<br>automaticamente.                                                                         |
|              | Servizi connessi:<br>OneDrive - Catalano<br>biagio@catalano.info<br>OneDrive - Personale                                   | ()<br>Informazioni su<br>Word<br>Informazioni su<br>Word<br>Informazioni su Word, supporto, ID prodotto e<br>copyright.<br>Versione 2006 (build 13001.20144 A portata di clic)<br>Canale corrente (Anteprima) |
| Account      | Per connettersi a OneDrive - Personale,<br>saranno necessari il nome utente e la<br>password.<br>Connetti Rimuovi servizio | Novità<br>Novità<br>Novità                                                                                                    |
| Feedback     | Siti - Catalano                                                                                                    |                                                                                                    |

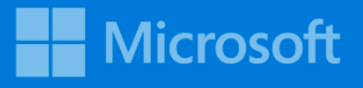

# Università degli Studi di Messina

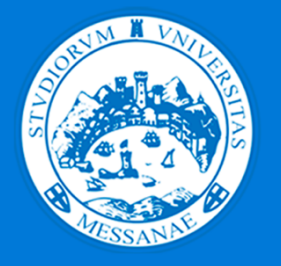

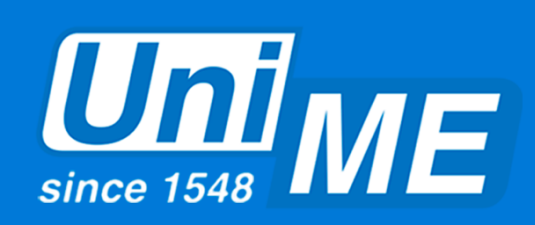

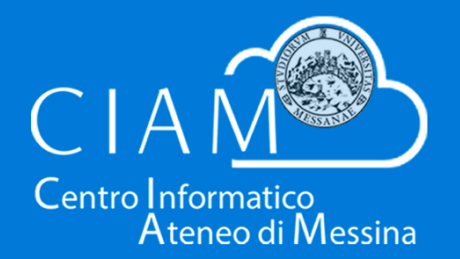

Questo e-book viene fornito unicamente a titolo informativo.

MICROSOFT NON AVANZA ALCUNA GARANZIA, ESPLICITA, IMPLICITA O PRESCRITTA DALLA LEGGE, RELATIVAMENTE ALLE INFORMAZIONI CONTENUTE IN QUESTO E-BOOK. Il presente e-book viene fornito "così com'è". Le informazioni e opinioni riportate in questo documento, inclusi URL e riferimenti ad altri siti Internet, sono salvo modifiche senza preavviso.

Questo e-book non conferisce alcun diritto legale nei riguardi di qualsivoglia proprietà intellettuale insita nei prodotti Microsoft. La sua riproduzione e il suo utilizzo sono consentiti esclusivamente per finalità interne di consultazione dell'utente.